# How to Punch In/Out

Mobile Module

## **Overview**

This document will help guide you through how to punch in/out for your first day using the Mobile App.

#### **Punching In & Out**

-----

- I. Mobile Application
  - A. Sign-in to the mobile app using your login credentials
  - B. Click the "Clock" button next to your assignment

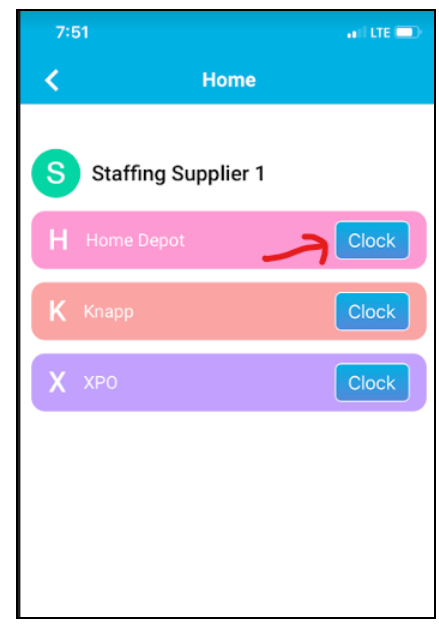

- C. Click on "Punch In" to log your first punch within the assignment
- D. Confirm you punch in the popup window

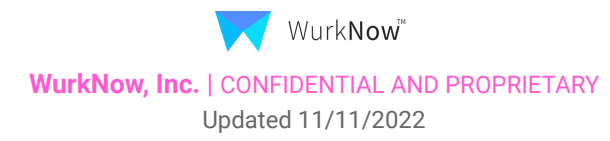

### How to Punch In | Mobile App

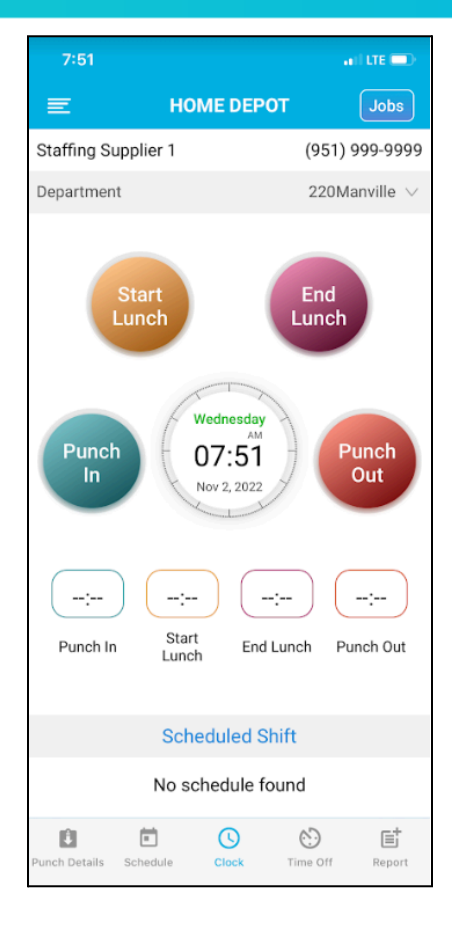

#### II. Functions of the 4 buttons:

- A. Punch In Is for clocking in to the job.
- B. Start Lunch When you are going out to lunch
- C. End Lunch Is for when you are coming back from lunch
- D. Punch Out Is when you are leaving for the day

\*\*\*If you have any issues with clocking in or out, please contact your administrator\*\*\*

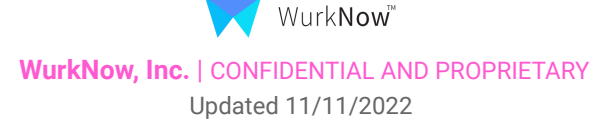